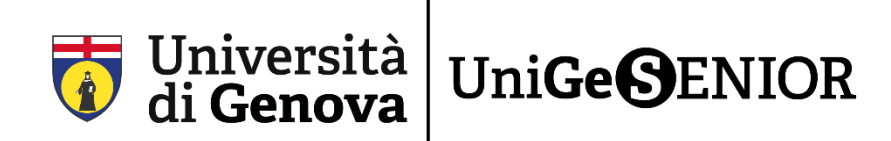

## <u>Solo per chi si iscrive a UniGeSenior quest'anno per</u> la prima volta e non è mai stato iscritto a UniGe

## 1° passaggio: REGISTRAZIONE e ottenimento delle credenziali UniGePass

Per iscriversi a **UniGeSenior** sono necessarie le credenziali UniGePass, ovvero le credenziali dell'Università degli Studi di Genova.

Si tratta di numero di matricola e password <u>fondamentali per poter completare l'iscrizione</u> e necessari per poter usufruire anche dei servizi offerti dall'Ateneo.

Servono ad esempio per ottenere la licenza gratuita di Office365-Unige con la quale si può utilizzare la piattaforma Teams dove si possono visionare tutte le lezioni online, oppure per accedere a MediaLibrary, il servizio di informazione gratuita per abbonarsi a giornali e quotidiani.

### I PASSAGGI NECESSARI PER REGISTRARSI E OTTENERE LE CREDENZIALI UNIGEPASS

Per prima cosa è necessario cliccare sul seguente link <u>https://registrazioneunigepass.unige.it/</u>

Questa è la pagina che comparirà:

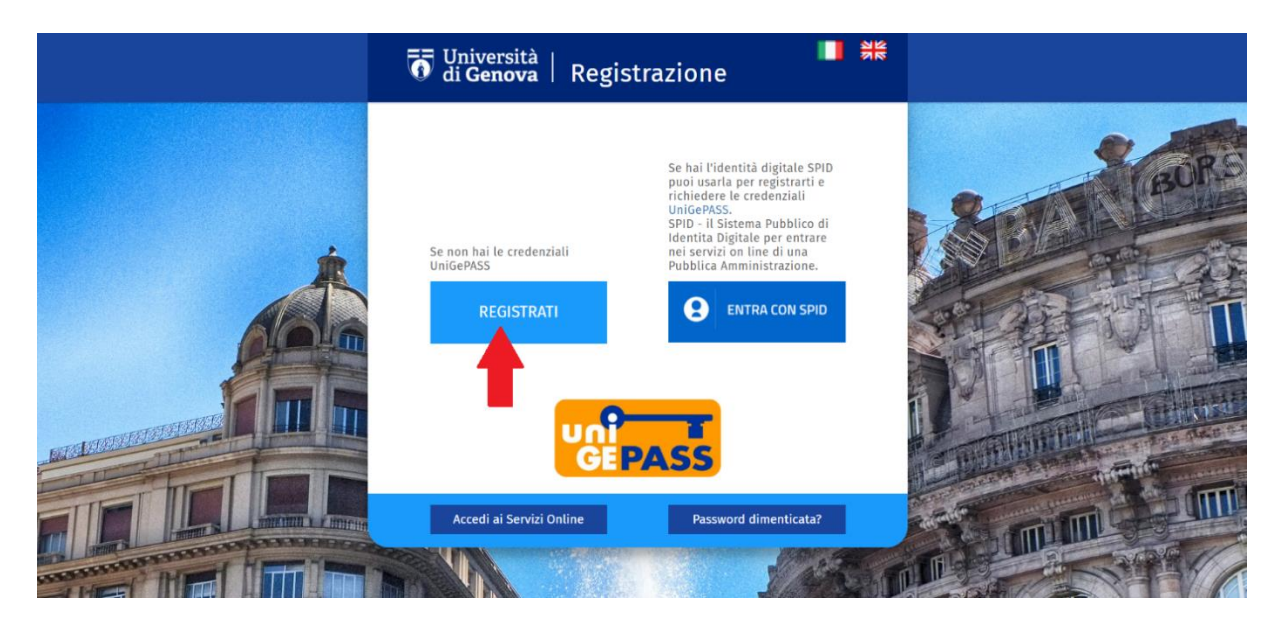

2) Cliccate su **REGISTRATI**.

(<u>ALTERNATIVAMENTE</u>, se si è in possesso dell'identità digitale è possibile autenticarsi e accedere al form di registrazione con lo SPID. In tal caso scegliete l'opzione **ENTRA CON SPID**)

|                           | 🐻 Università<br>di Genova     | Registrazione                         |                      |
|---------------------------|-------------------------------|---------------------------------------|----------------------|
|                           |                               | $\mathbf{A}$                          |                      |
| Cognome * :<br>Es. Rossi  | Nome * :<br>Es. Mario         | Data di nascita * :<br>Es. gg/mm/aaaa | Sesso * :<br>○ M ○ F |
| Luogo di Nascita * :      | ~                             |                                       |                      |
| Codice Fiscale :          |                               | Cellulare * :                         |                      |
| Es. AAAAAA11A11A111A      |                               | Es. 1234565                           |                      |
| E-mail*:                  |                               | Conferma E-mail * :                   |                      |
| Es. mario.rossi@gmail.com |                               | Es. mario.rossi@gmail.com             |                      |
| Non sono un robot         | reCAPTCHA<br>tivacy - Termini |                                       |                      |
| ← Indietro                |                               |                                       | Salva 阔              |

3) Compilate tutti i campi con i dati richiesti (cognome, nome, data di nascita, ecc.). ATTENZIONE: tutte le voci contrassegnate dall'asterisco **(\*)** sono obbligatorie.

Infine, cliccate sul quadratino **Non sono un robot** (indicato dalla freccia) e fate click su **Salva** (cerchiato in basso a destra)

Comparirà questa pagina con un riepilogo dei dati inseriti, come nell'immagine seguente:

| <b>T</b> Università di <b>Genova</b>                                                                           | Registrazione                |  |  |  |
|----------------------------------------------------------------------------------------------------|------------------------------|--|--|--|
|                                                                                                    |                              |  |  |  |
| Registrazione effettuata con successo                                                                          |                              |  |  |  |
| <b>Controlla la tua mail per confermarla</b><br>Se non la trovi nella posta inviata controlla anche nello spam |                              |  |  |  |
|                                                                                                    |                              |  |  |  |
| Cognome : ROSSI                                                                                                | Nome : MARIO                 |  |  |  |
| Sesso : Maschile                                                                                               | Data di nascita : 28/09/1963 |  |  |  |
| Comune nascita : FERRARA                                                                                       | Provincia nascita : FERRARA  |  |  |  |
| Codice Fiscale : RSSMRA63M28D548Y                                                                              | Cellulare : 3331234567       |  |  |  |
| E-mail : mariorossi@outlook.it                                                                                 |                              |  |  |  |

4) Controllate la casella di posta dell'indirizzo e-mail inserito in fase di registrazione (nel riquadro rosso dell'immagine precedente).

ATTENZIONE: Ricordatevi di controllare sempre anche nello SPAM o Posta indesiderata.

# 5) Troverete una mail da <u>registrazioni@unige.it</u>. Una volta aperta la mail, cliccate sul link presente nel testo (indicato dalla freccia) per confermare la richiesta di registrazione:

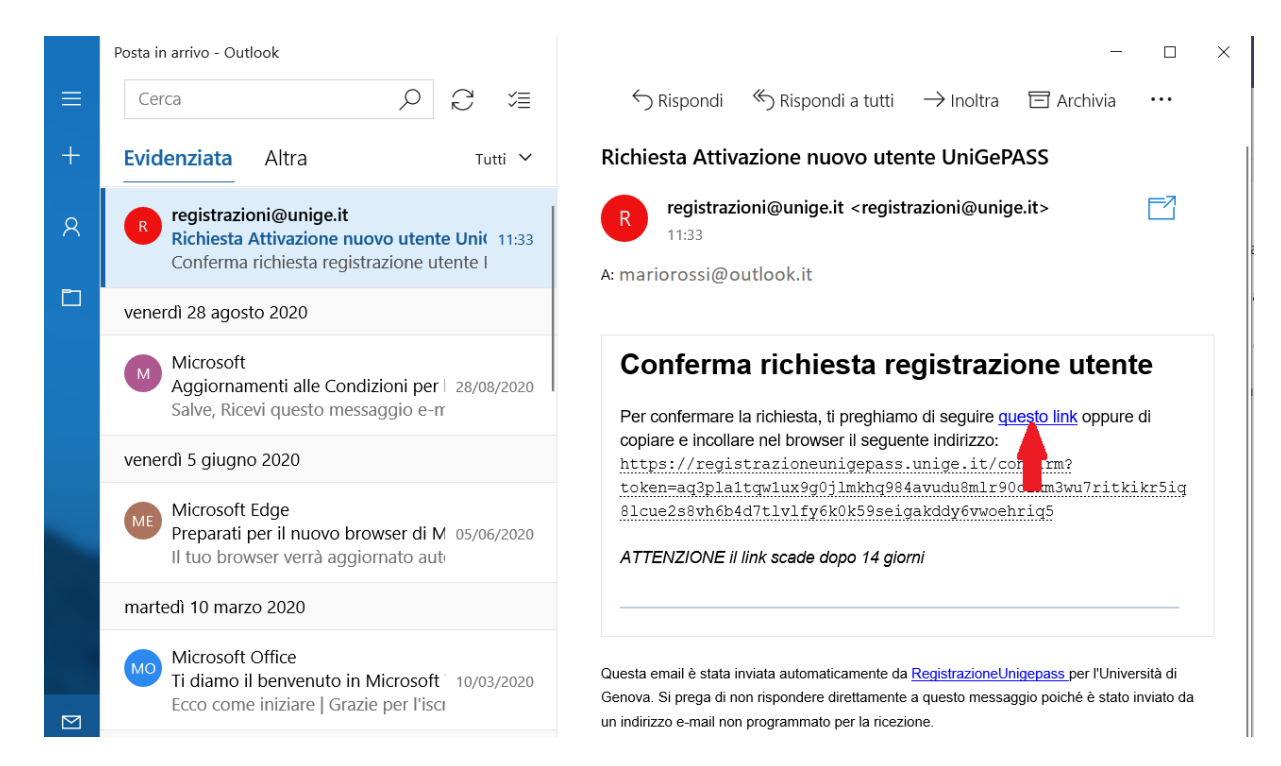

#### Confermando sarete reindirizzati su questa pagina:

| Registrazione confermata con successo                                           |  |  |  |  |
|---------------------------------------------------------------------------------|--|--|--|--|
| Controlla la tua mail per conoscere la password                                 |  |  |  |  |
| Ricordati di salvare il tuo <b>username</b>                                     |  |  |  |  |
|                                                                                 |  |  |  |  |
| Le tue credenziali UniGePASS sono:                                              |  |  |  |  |
| <u>S1234567</u>                                                                 |  |  |  |  |
| con le quali puoi accedere ai servizi di Ateneo, in particolare:                |  |  |  |  |
| Iscriverti a corsi di laurea                                                    |  |  |  |  |
| Iscriverti a corsi post-laurea                                                  |  |  |  |  |
| Gestire la tua carriera universitaria attraverso i Servizi Online agli studenti |  |  |  |  |
| Pagare le tasse universitarie                                                   |  |  |  |  |

Il codice numerico di 7 cifre preceduto dalla lettera S (qui sopra cerchiato in rosso) rappresenta il nome utente. Questo è il vostro **NUMERO DI MATRICOLA.** 

6) A questo punto controllate nuovamente la posta elettronica. Troverete una mail da **Servizi UniGePass** con la password.

ATTENZIONE: Ricordatevi di controllare sempre anche nello SPAM o Posta indesiderata.

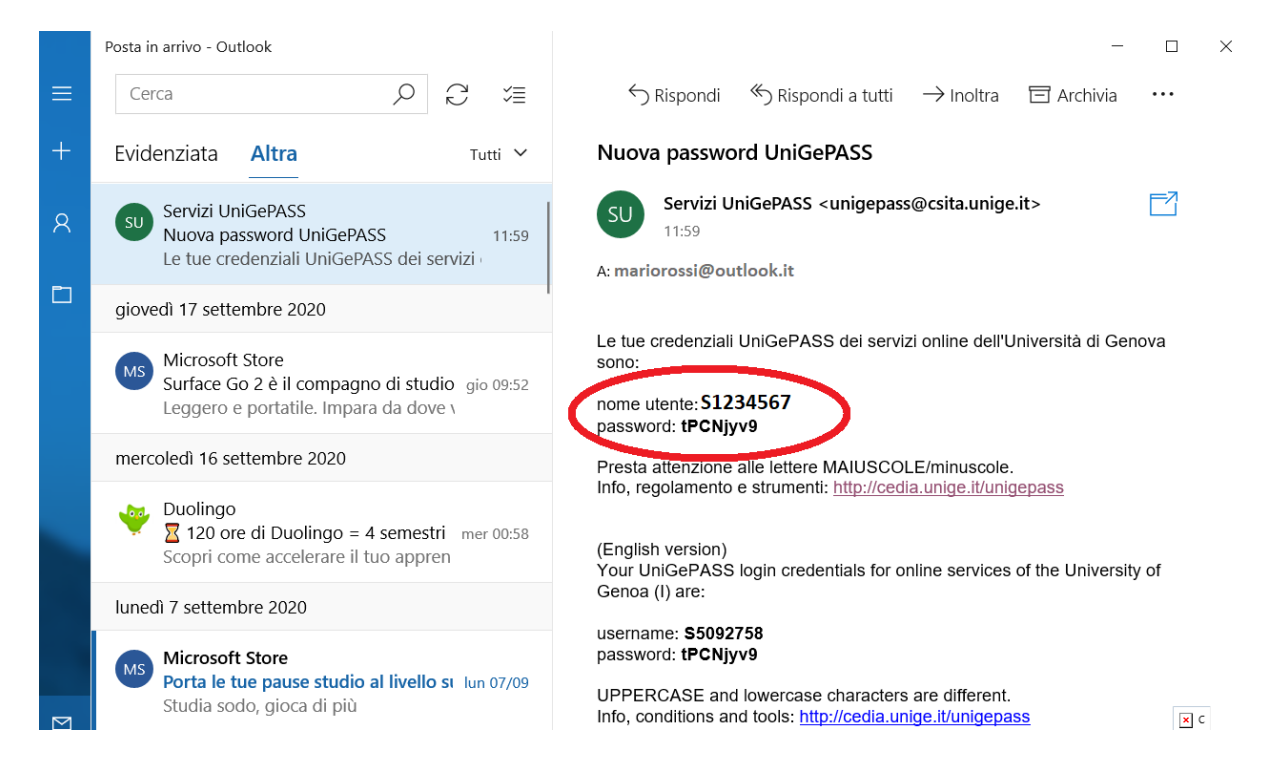

7) Ecco le vostre credenziali UniGePass: nome utente e password (cerchiate in rosso nel testo della mail).

## **CAMBIO DELLA PASSWORD**

Vi consigliamo vivamente di cambiare la password che vi è stata assegnata per e-mail sia per ragioni di sicurezza sia per darvi la possibilità di crearne una propria più semplice da memorizzare e ricordare. ECCO COME FARE:

1) Accedete alla pagina per il cambio della password cliccando sul seguente link: <u>https://unigepass.unige.it/cambio.php</u>

| home page<br>Università degli<br>Studi di Genova | Servizi Uni | GePASS        |
|--------------------------------------------------|-------------|---------------|
| Cambio passwor                                   | d           |               |
| Nome utente UniGePASS                            | s1234567    |               |
| Password corrente                                | •••••       |               |
| Nuova password                                   | •••••       | molto robusta |
| Conferma nuova password                          | •••••       |               |
|                                                  | Cambia      |               |

Si ricorda che le <u>Norme Tecniche Attuative</u> del "Regolamento per la realizzazione e gestione della rete dati" (D.R. n. 344/2008) prescrivono che la password:

- non sia divulgata a terzi o condivisa con altri utenti
- sia lunga almeno 8 caratteri
- contenga lettere, numeri e almeno un carattere tra .; \$ ! @ > <
- non corrisponda a date di nascita, nomi o cognomi propri o di parenti
- sia diversa dalla matricola e dal nome utente
- sia custodita sempre in un luogo sicuro e non accessibile ad altri

Sconsigliamo l'uso dei caratteri ", ', \ e dei caratteri accentati, che potrebbero essere incompatibili con alcune applicazioni.

Serve aiuto? | Supporto tecnico: CeDIA

#### È NECESSARIO MEMORIZZARE LE UNIGEPASS PER CONSENTIRE ACCESSI FUTURI

2) Inserite nei primi due campi **Nome utente UniGePass** e **Password corrente** le credenziali ricevute via mail e nel campo seguente **Nuova password** la nuova password che si intende creare. <u>ATTENZIONE</u>: Vi consigliamo di seguire queste istruzioni che trovate scritte anche nell'immagine qui sopra per la creazione della nuova password:

La password dovrà essere composta da 8 a 16 dei seguenti caratteri

- lettere maiuscole A-Z
- lettere minuscole a-z
- numeri 0-9
- simboli ! @ # \$ % ^ & \* \_ + = [] { } | \ : ' , . ? / ` ~ " < > ();

Confermate la password, digitandola nuovamente nel campo **Conferma nuova password**, e assicurandoci che il contenuto corrisponda, quindi cliccate su **Cambia** ATTENZIONE: Se **Nuova password** e **Conferma nuova password** fossero differenti non si potrà procedere con il cambio

3) Se l'operazione è andata a buon fine comparirà questa schermata:

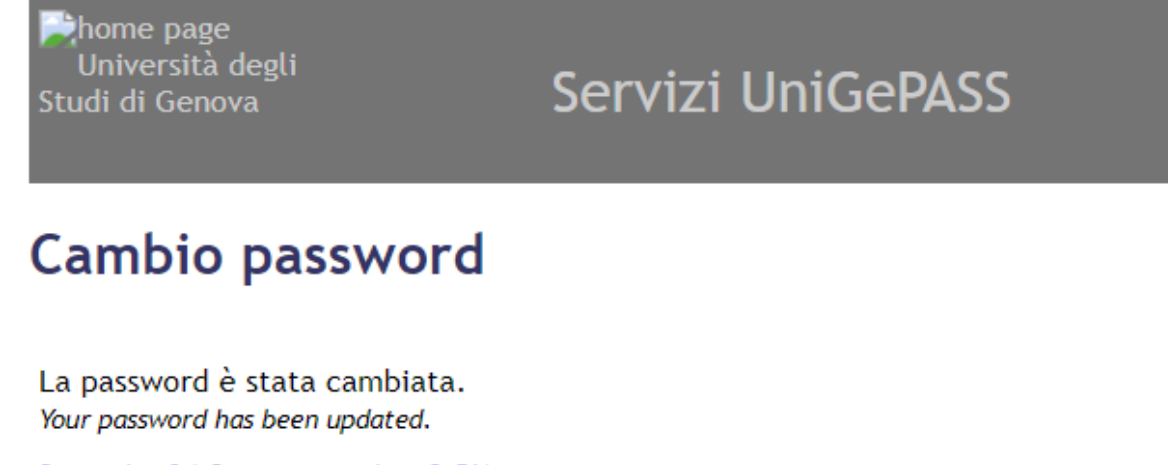

Serve aiuto? | Supporto tecnico: CeDIA

#### Allo stesso tempo riceverete un'altra mail di conferma del cambio password:

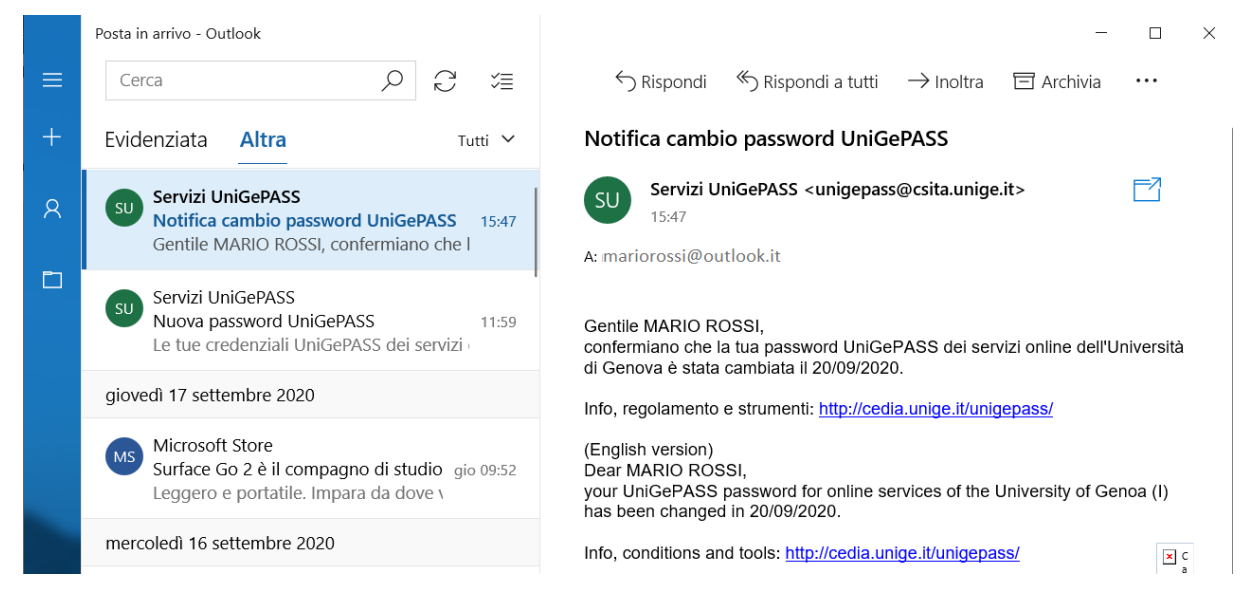

A questo punto potete tranquillamente scordarvi la prima password che avete ricevuto per email e, anzi **DOVETE** conservare e salvare la **nuova password** insieme al nome utente perché vi serviranno molto in futuro!

Le vostre credenziali UniGePass sono quindi così formate:

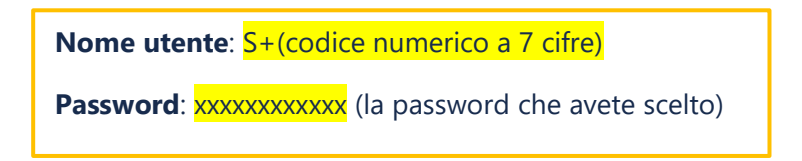

Con le credenziali UniGePass a portata di mano potete ora passare al secondo passaggio del procedimento di iscrizione online.

## Segui le istruzioni contenute nella Fase 2\_Guida iscrizione a UniGeSenior!

Link di riepilogo:

Registrazione delle UniGePass: https://registrazioneunigepass.unige.it/

Cambio password UniGePass: <u>https://unigepass.unige.it/cambio.php</u>